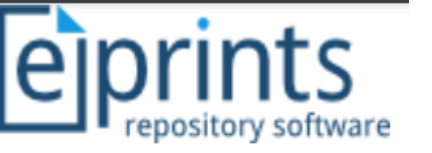

# Panduan Praktis Unggah Mandiri Tugas Akhir Mahasiswa

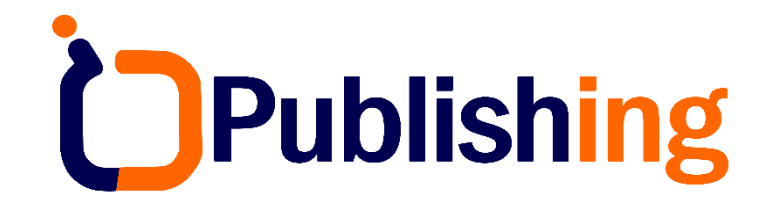

Disusun oleh

Muhammad Yunus, S.Kom., M.Kom. | Indonesian Journal Publisher

Yogyakarta, 28 Oktober 2022

https://muhammadyunus.link

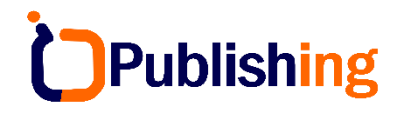

#### Standarisasi Type Item

| No | Туре      | Kaya Ilmiah                |
|----|-----------|----------------------------|
| 1  | Thesis    | TA/Skripsi/Tesis/Disertasi |
| 2  | Monograph | Laporan PKL/Magang         |

#### Standarisasi Akses File

| No | Visible to            | Keterangan                                                        | Jenis Files                             |
|----|-----------------------|-------------------------------------------------------------------|-----------------------------------------|
| 1  | Anyone                | Bisa diakses dan di download tanpa login                          | Abstrak, Pendahuluan, Daftar<br>Pustaka |
| 2  | Registered User Only  | Hanya user yang terdaftar di repository PNB<br>yang bisa download | Thesis (skripsi)                        |
| 3  | Repository Staff Only | Hanya editor/petugas yang bisa download                           | -                                       |

#### **Contoh Deposit Karya Ilmiah Setelah Publish**

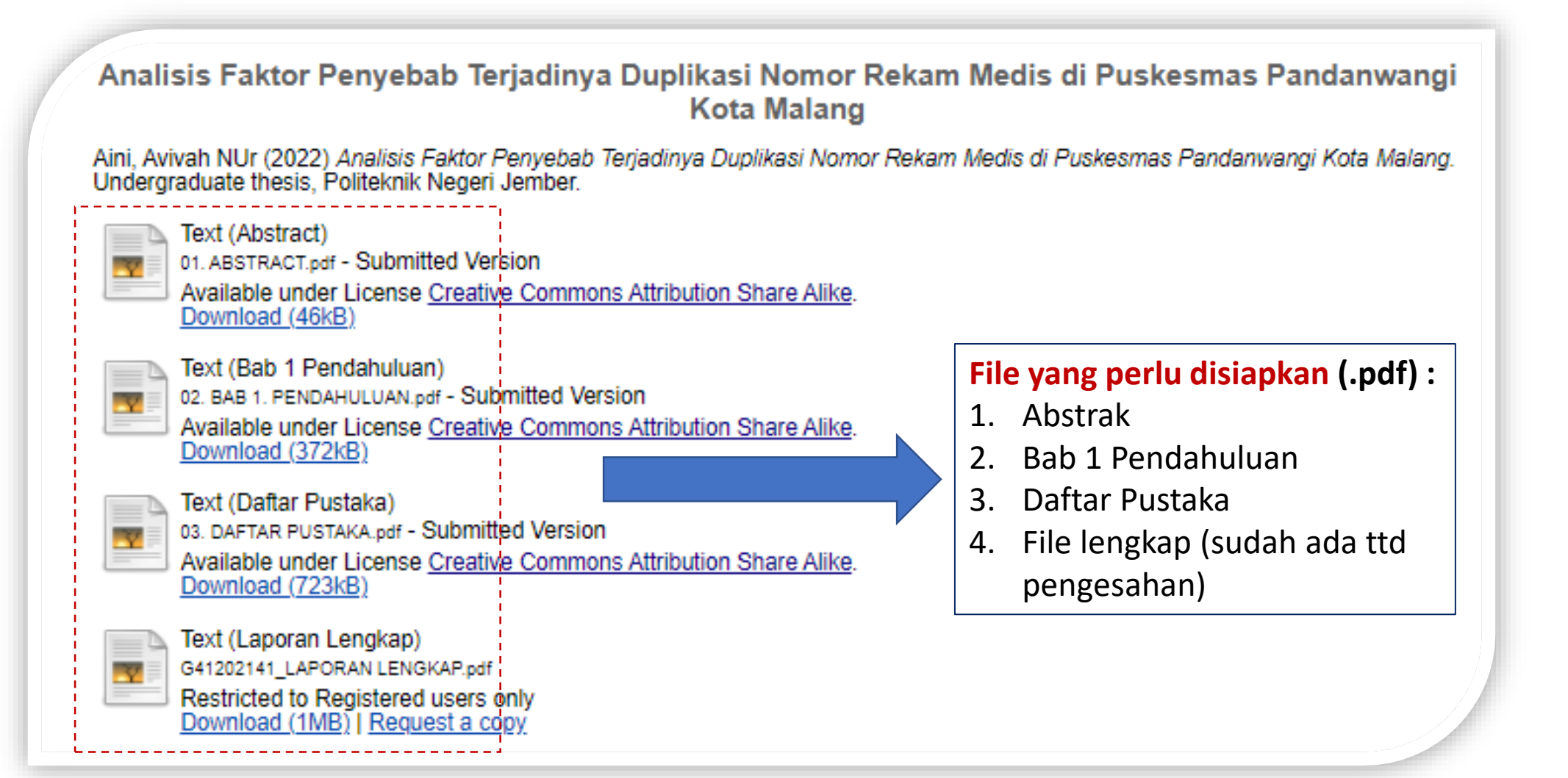

Publishing

#### **1# Login Akun Repository**

| → C Prepository.pnb.ac.id                                                                                                    |         | @ ☆ 🔲  | M |
|----------------------------------------------------------------------------------------------------|---------|--------|---|
| Home         About         Browse           Login   Greate Account         URL => <a href="https://repository.pnb.ac.id">https://repository.pnb.ac.id</a> Welcome to Repository Politeknik Neger                             | ri Bali | Search |   |
| Welcome to Repository Politeknik Negeri Bali. <u>Start customising this repository</u> .                                                                                                    |         |        |   |
| Login Please enter your username and password. If you have forgotten your password, you may reset it. Username: mhs1@pnb.ac.id Password: Note: you must have cookies enabled. Browse the items in the repository by subject. |         |        |   |
| About this Repository<br>More information about this site.<br>Repository Policies                                                                                                    |         |        |   |

#### **2# Manage Deposit [Memilih Type Item]**

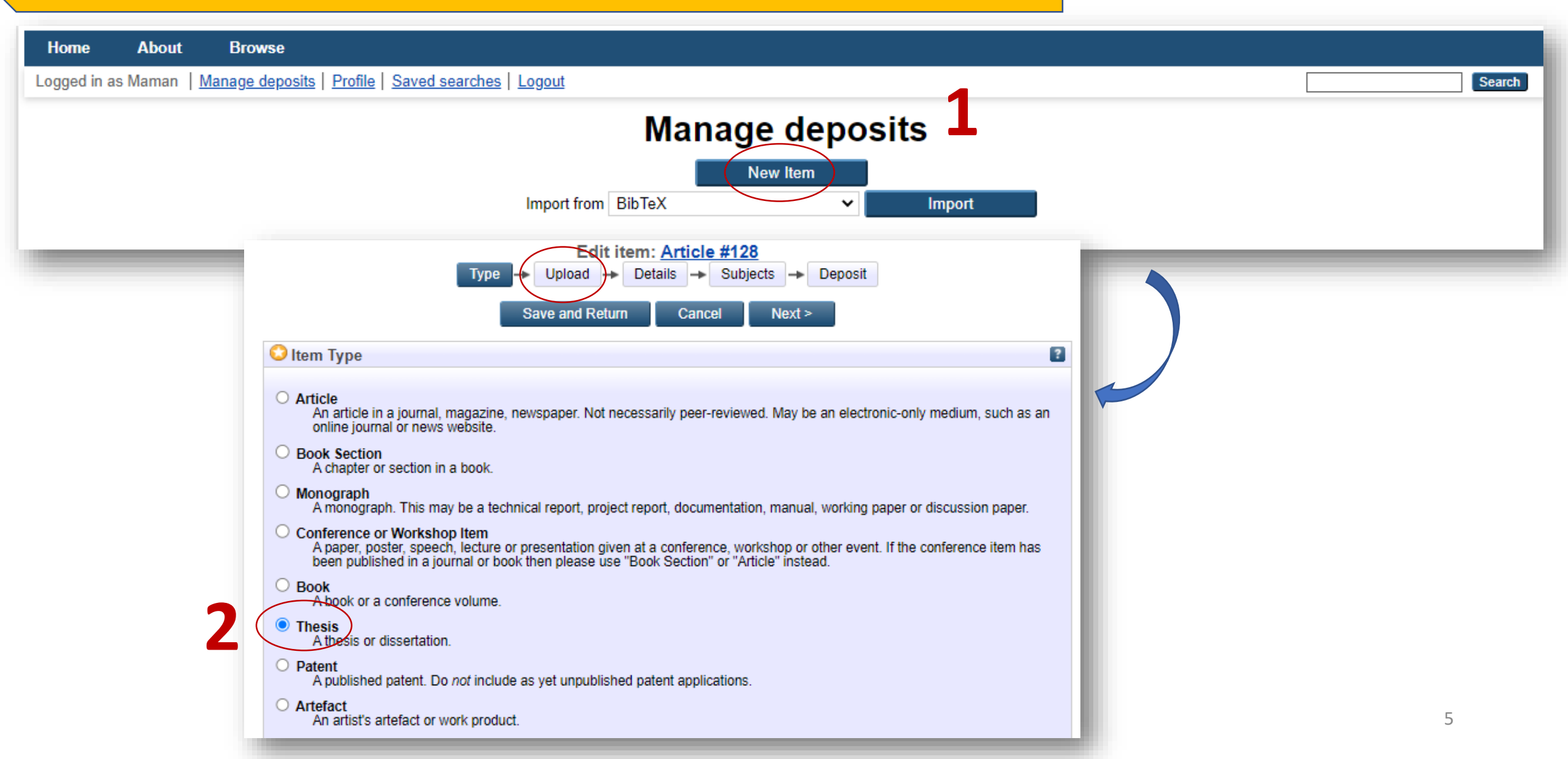

Publishing

#### **2# Manage Deposit [Upload Files]**

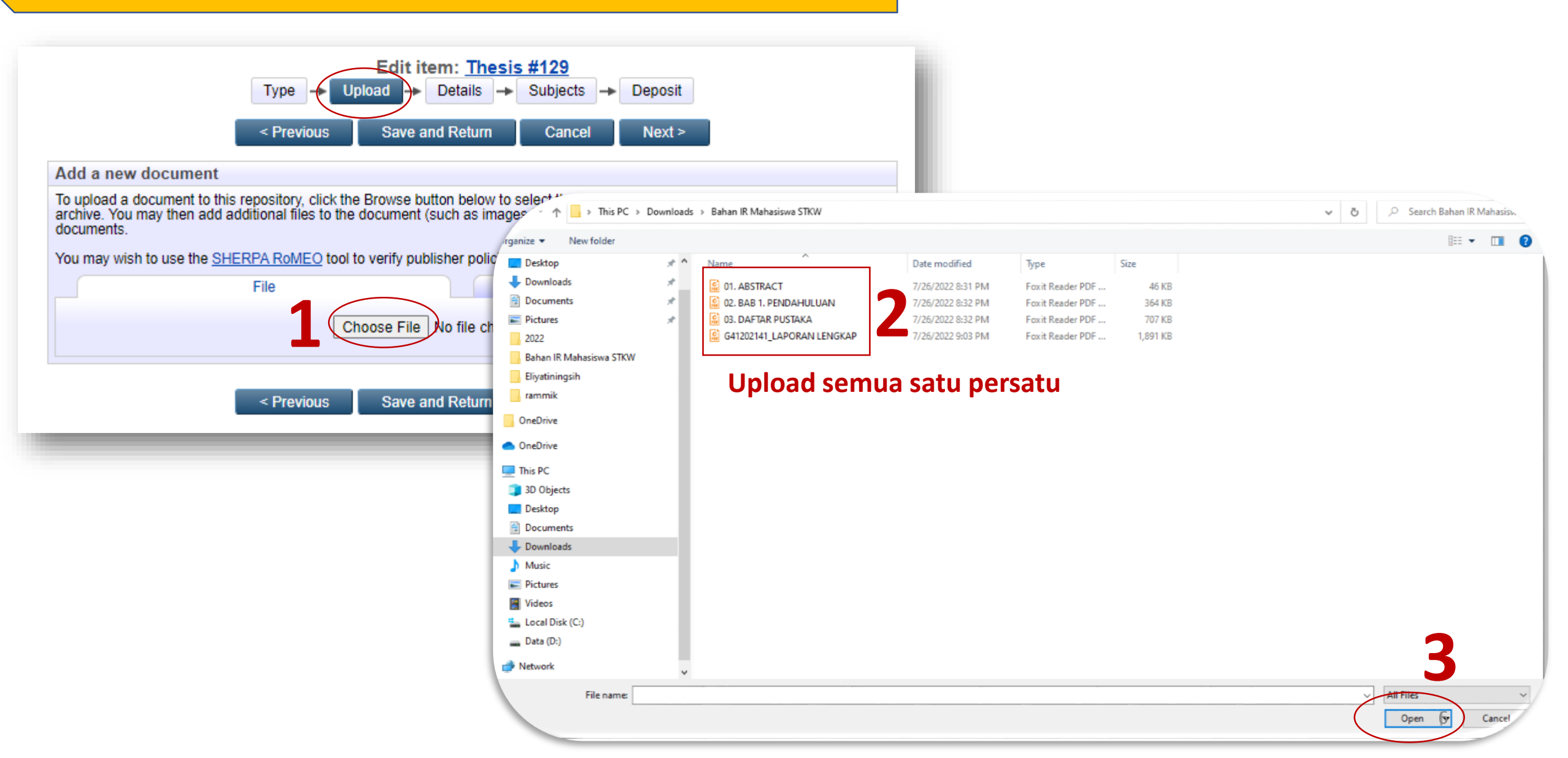

### 2# Manage Deposit [Upload, Edit Metadata]

| Edit item: <u>Thesis #129</u>                                                                                                    |      |                         |              |                                     |          |              |
|----------------------------------------------------------------------------------------------------|------|-------------------------|--------------|-------------------------------------|----------|--------------|
| Type → Upload → Details → Subjects → Deposit                                                                                                    | - 1  |                         |              |                                     |          |              |
| < Previous Save and Return Cancel Next >                                                                                                    | _    |                         |              |                                     |          |              |
| Add a new document                                                                                                    |      |                         |              |                                     |          |              |
| To upload a document to this repository, click the Browse button below to select the file and the Upload button to upload it to the archive. You may then add additional files to the document (such as images for HTML files) or upload more files to create addition documents. | nal  |                         |              |                                     |          |              |
| You may wish to use the SHERPA RoMEO tool to verify publisher policies before depositing.                                                                                                    |      |                         |              |                                     |          |              |
| File From URL                                                                                                    |      |                         |              |                                     |          |              |
| Choose File No file chosen                                                                                                    |      |                         |              |                                     |          | ,            |
| Text                                                                                                    |      | Text<br>01. ABS<br>46kB | TRACT.pdf    |                                     | 1        | <b>I</b>     |
|                                                                                                    | Ĩ    |                         |              |                                     | Hi       | de options 🚍 |
| Show option                                                                                                    | ns 🖬 | >                       | Content:     | Submitted Version                   |          | 2            |
|                                                                                                    |      |                         | 🔇 Type:      | Text 🗸                              |          | 2            |
| < Previous Save and Return Cancel Next >                                                                                                    |      |                         | Description: | Abstract                            |          | 2            |
|                                                                                                    |      |                         | Visible to:  | Anyone 🗸                            |          | ?            |
|                                                                                                    |      |                         | License:     |                                     |          | ?            |
| Note : Jika upload file laporan lengkap maka wajib pilih                                                                                                    |      |                         | LICCHOC      |                                     |          | -            |
| Visible to meniadi Registeres Users Only                                                                                                    | E    | Embargo (               | expiry date: | Year: Month: Unspecified V Day: ? V | <u>*</u> |              |
| visible to menjadi kegisteres Osers Only                                                                                                    |      | 0                       | Language:    | English V                           |          | 2            |
|                                                                                                    |      |                         |              | Update Metadata                     |          |              |
|                                                                                                    |      |                         |              |                                     |          |              |
|                                                                                                    |      |                         | I            | < Previous Save and Return Cancel   | Next >   |              |

Publishing

#### 2# Manage Deposit [Upload, Hasil]

| Edit item: <u>Analisis Faktor Penyebab Terjadinya</u><br><u>Pandanwang</u><br>Type → Upload →<br>< Previous Save and Ret                                | a Duplikasi Nomor Rekam Medis di Puskesmas<br>i Kota Malang<br>Details → Subjects<br>urn Cancel Next >                                  |
|----------------------------------------------------------------------------------------------------|----------------------------------------------------------------------------------------------------|
| Add a new document                                                                                                    |                                                                                                    |
| To upload a document to this repository, click the Browse button be<br>archive. You may then add additional files to the document (such a<br>documents. | elow to select the file and the Upload button to upload it to the<br>s images for HTML files) or upload more files to create additional |
| You may wish to use the SHERPA RoMEO tool to verify publisher p                                                                                         | policies before depositing.                                                                                                    |
| File                                                                                                    | From URL                                                                                                    |
| Choose File No file                                                                                                    | e chosen                                                                                                    |
| Text (Abstract)<br>01. ABSTRACT.pdf - Submitted Version<br>46kB                                                                                         | ۵ 🕂 🛧 🧟 🎕                                                                                                    |
|                                                                                                    | Show options 🗄                                                                                                    |
| Text (Bab 1 Pendahuluan)<br>02. BAB 1. PENDAHULUAN.pdf - Submitted Version<br>372kB                                                                     | ۵ 🕂 📥 🚳 🍇                                                                                                    |
|                                                                                                    | Show options 🖶                                                                                                    |
| Text (Daftar Pustaka)<br>03. DAFTAR PUSTAKA.pdf - Submitted Version<br>723kB                                                                            | ۵ 🕂 🗲 🗟 🍇                                                                                                    |
|                                                                                                    | Show options 🖶                                                                                                    |
| Text (Skripsi Full)<br>G41202141_LAPORAN LENGKAP.pdf - Submitted Version<br>Restricted to Registered users only<br>1MB                                  | ۵ 🕂 🛧 🧟 🎼                                                                                                    |
|                                                                                                    | Show options 🖶                                                                                                    |
| < Previous Save and Ret                                                                                                    | urn Cancel Next >                                                                                                    |

#### Note :

Pastikan ke 4 file terupload dan sudah diatur Visible to nya

#### 2# Manage Deposit [Details]

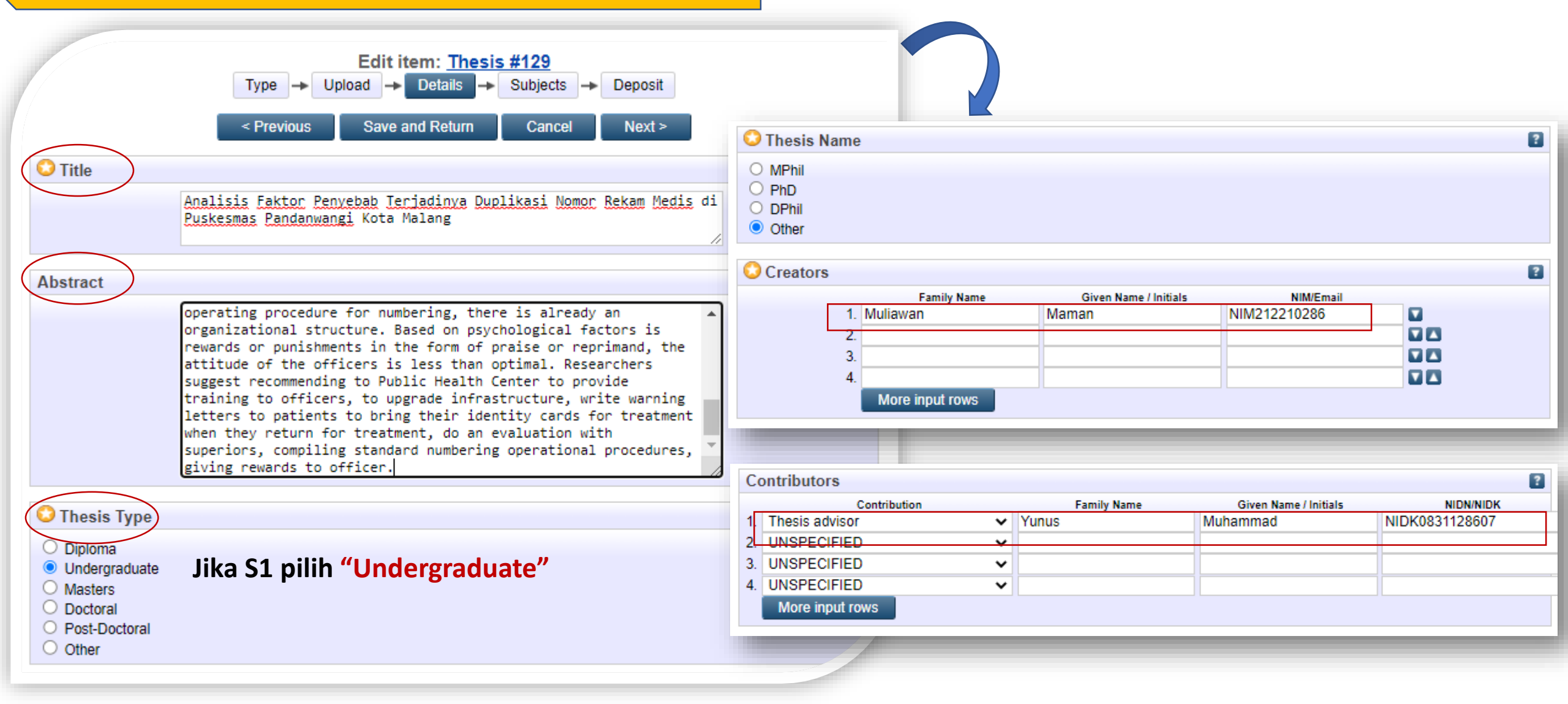

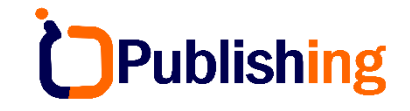

#### 2# Manage Deposit [Details, Next]

| Divisions                                                                                                    | 2                                       |                 |
|----------------------------------------------------------------------------------------------------|-----------------------------------------|-----------------|
| Kepegawaian         Perpustakaan: Disertasi         Perpustakaan: General         Perpustakaan: Laporan PKL/KKN         Perpustakaan: Skripsi         Perpustakaan: Tesis         Prodi S1 Seni Karawitan: Disertasi         Prodi S1 Seni Karawitan: E-Book         Prodi S1 Seni Karawitan: General |                                         |                 |
| Prodi S1 Seni Karawitan: Laporan PKL/KKN 🔻                                                                                                    | Number of Pages: 511                    | 2               |
| Publication Details     O Published     O In Press                                                                                                    | Related URLs: URL URL UNSPEC            | Type<br>IFIED ✓ |
| Status:     Submitted     Linpublished                                                                                                    | Funders                                 | 9               |
| Date: Year: 2021 Month: June V Day: 18                                                                                                    | 1.                                      |                 |
| Date Type:     Publication     Submission     Completion                                                                                                    | More input rows Projects                | 2               |
| Official URL:                                                                                                    | 1.                                      |                 |
| STKW Surabaya                                                                                                    | More input rows                         |                 |
| O S1 Seni Karawitan<br>O S1 Seni Tari<br>O S1 Seni Teater<br>O S1 Seni Rupa Murni                                                                                                    | Contact Email Address Wajib diisi untuk | notifikasi 🔹    |
| Number of Pages: 511                                                                                                    | 2                                       | 10              |

#### 2# Manage Deposit [Subject, Deposit]

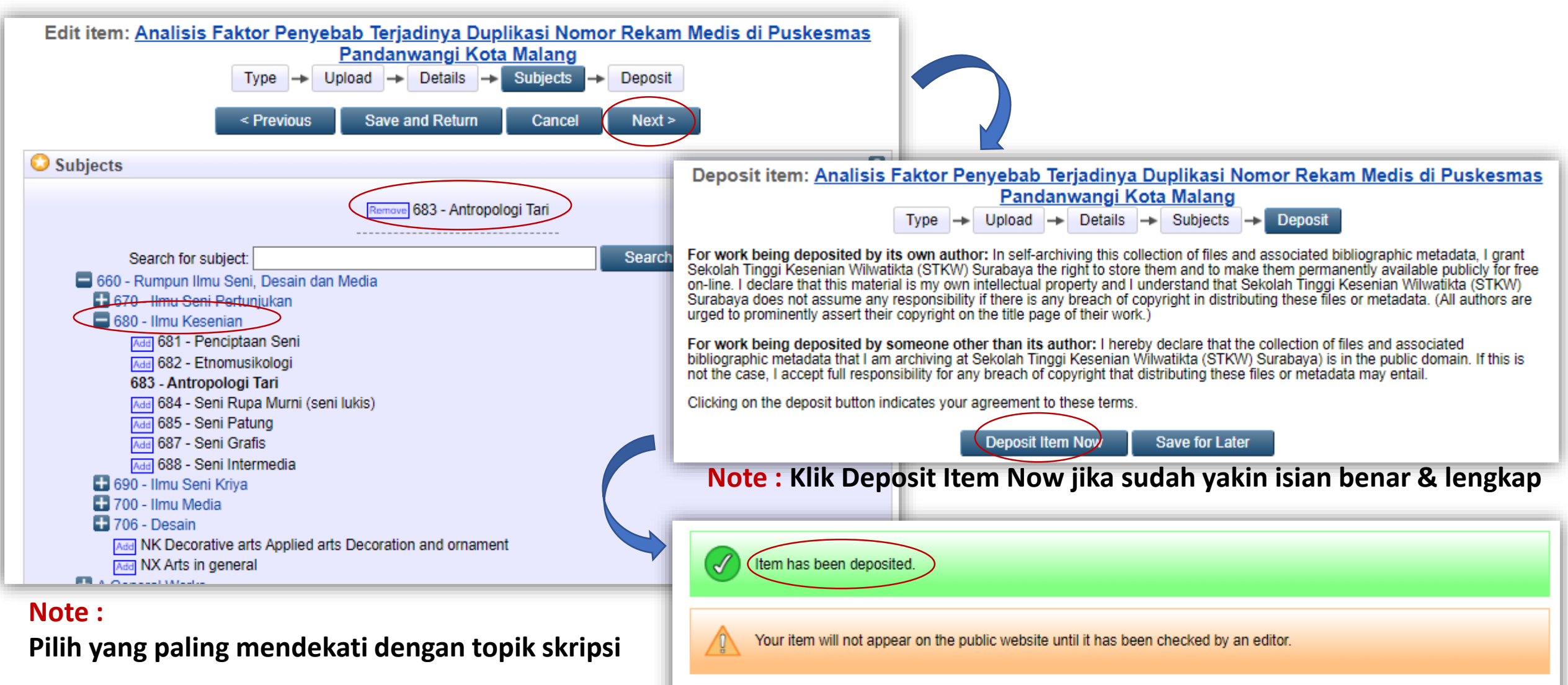

This item is in review. It will not appear in the repository until it has been checked by an editor.

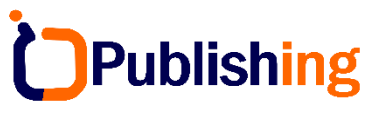

#### **3# Manage Deposit [Melihat Status Deposit]**

| Home             | About         | Browse            |                        |                          |                                                           |                               |                     |                 |   |
|------------------|---------------|-------------------|------------------------|--------------------------|-----------------------------------------------------------|-------------------------------|---------------------|-----------------|---|
| <u>Manage de</u> | eposits Logge | d in as Mahasiswa | Profile   Saved search | ches   Logout            |                                                           |                               |                     |                 |   |
|                  |               |                   |                        |                          | Manage de                                                 | posits                        |                     |                 |   |
|                  |               |                   | 🖪 Help                 |                          |                                                           |                               |                     |                 |   |
|                  |               |                   |                        |                          | New Ite                                                   | m                             |                     |                 |   |
|                  |               |                   |                        |                          | Import from BibTeX                                        | ✓ Import                      |                     |                 |   |
|                  |               |                   |                        |                          | 🗹 User Workarea. 🗹 Under Review                           | v. 🗹 Live Archive. 🔽 Retired. |                     |                 |   |
|                  |               |                   | Last<br>Modified       |                          | <u>Title</u>                                              |                               | <u>Item</u><br>Type | Item Status     |   |
|                  |               |                   | 26 Jul 2022<br>15:02   | Analisis Fa<br>Pandanwar | ktor Penyebab Terjadinya Duplikasi Nom<br>ngi Kota Malang | or Rekam Medis di Puskesmas   | Thesis              | Under<br>Review | 0 |
|                  |               |                   |                        |                          |                                                           |                               |                     |                 |   |
|                  |               |                   | Under I<br>perpus      | Review :<br>takaan       | : Karya ilmiah sedang                                     | di verifikasi (Rev            | iew) p              | etugas          |   |
|                  |               |                   | Last                   |                          | Title                                                     |                               | Item                | Item            |   |

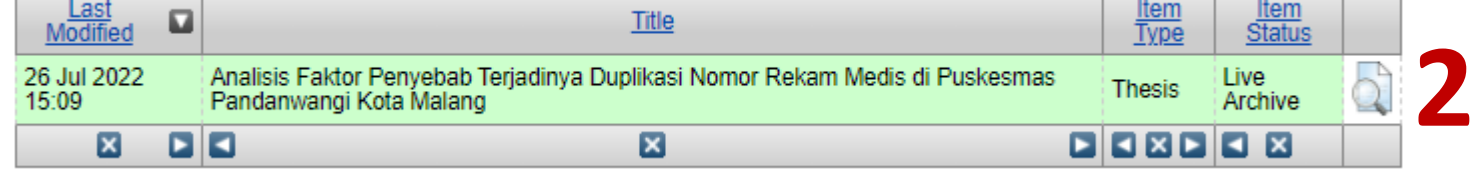

Live Archive: Karya ilmiah sudah publish dan dapat digunakan untuk layanan bebas Pustaka (syarat yudisium dll)

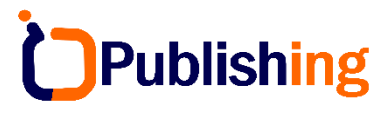

#### **3# Manage Deposit [Melihat Status Deposit]**

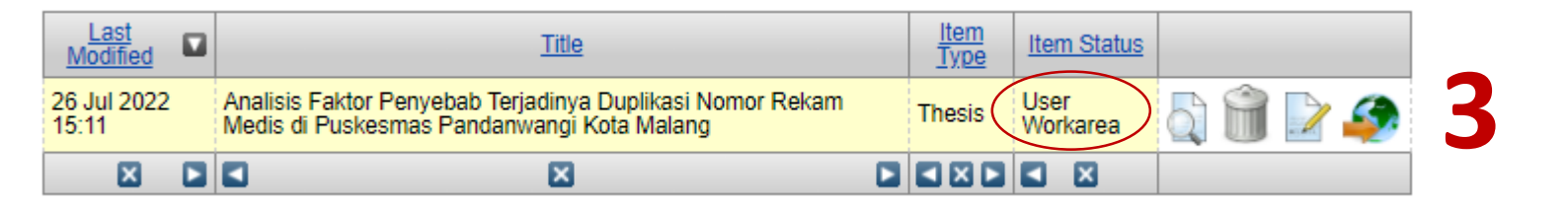

User Workarea : ada 2 kemungkinan yaitu

- 1. Karya ilmiah belum di deposit (masih perbaikan isian data dsb)
- 2. Jika karya sudah di deposit (under review), kemudian status berubah menjadi user workarea maka artinya karya yang telah dideposit ditolak/diminta untuk revisi berdasarkan catatan tertentu
- 3. Pastikan buka email untuk mengetahui catatan perbaikan

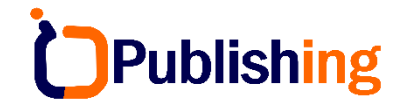

## Selesai, Terima Kasih